| MEDIVIEWER – EDIT A COLLECTION                                          |                                                                                                    |
|-------------------------------------------------------------------------|----------------------------------------------------------------------------------------------------|
| On first entering the                                                   | The <b>Bundles View</b> displays:                                                                                                    |
| patient's Health Record                                                 | ABAYASEKERA, Paul (Mr) (Male)         Saved Filters           Born 16/Dec/2013 (10y7m)         Charts & Forms           NH5 No 947 308 5249 (01)         Charts & Forms           MRN T0447362         Rev: 10                                                                                                    |
|                                                                         | * * *                                                                                                    |
|                                                                         |                                                                                                    |
|                                                                         | Gastroenterology         OP           22/07/2024 15:00 (a day ago)         11/06/2024         1 of 2                                                                                                    |
|                                                                         | IBDCN1 De Contraction de Contraction de Contractio |
|                                                                         | General Surgery IP Rev: 1.0 Rev: 1.0                                                                                                    |
|                                                                         | Current stay                                                                                                    |
|                                                                         | Mr Richard Newton                                                                                                    |
|                                                                         | A Ribbon icon appears in the top-right of the Pages View.                                                                                                    |
|                                                                         |                                                                                                    |
| Click on the <b>Ribbon</b> icon,<br>top-right of the Pages View         | The <b>Saved Collections</b> block displays:                                                                                                    |
|                                                                         | Saved collections Safe guarding MDT 02/08/24                                                                                                    |
|                                                                         |                                                                                                    |
|                                                                         | Any existing Saved Collections will display here and can be:                                                                                                    |
|                                                                         | <ul> <li>Selected – to View</li> <li>Deleted</li> </ul>                                                                                                    |
| Click to select the tickboy                                             | Eallea     The Collection View displays as a side bar:                                                                                                    |
| Click to select the tickbox<br>against the required Saved<br>Collection | The Collection View displays as a side bar:                                                                                                    |

Please Note: If you are also using the main Health Record Filters to reduce your results, and select a page via the Previous and Next Arrows in Page View or the Thumbnails View, which is NOT a direct result of the filter, you will not be able to get to a + icon in the Bundles View until you close the blue Filter bar. To add Pages to your × Confirm Collection View, click on Would you like to add all pages from this bundle? the **+** icon at the top-right of every Page (or Bundle if you want to add the whole No, only this page Yes, all pages Bundle to the collection The Page or Bundle is added to the Collection View: Charts & Forms **H** Rev: 1.0 Unidentified 🗸 🔺 🗕 Rev: 1.0 21/05/2024 1 of 2 1P 06/06/2024 8 of 8 Charts & Forms Rev: 1.0 21/05/2024 1 of 2 Note how those Pages' or Bundles' + icon has now toggled to a icon, to enable you to remove a Page or Bundle from this Collection, either from within the Pages View or the Collection View. Pages removed in this way are only removed from the Collection, not the Patient's Health Record. To re-order the Pages or Unidentified V A -Bundles in the collection, Rev: 1.0 click on the **Up** or **Down** arrows on the required item(s) 06/06/2024 8 of 8 Charts & Fo **^**-21/05/2024 1 of 2

| Once you have finalised<br>your Collection, click the | The <b>Collection Menu</b> displays:                                                                                                    |
|-------------------------------------------------------|----------------------------------------------------------------------------------------------------|
| Ribbon in the Collection<br>View (not the Pages View) | Image: Save         Warning: If you don't save a Collection before closing the Collection View, you will lose the Collection's contents. |
| Click the <b>Save</b> button                          | The <b>Confirm</b> pop-up displays:                                                                                                    |
|                                                       | Confirm ×                                                                                                    |
|                                                       | Confirm you wish to update the document selection for this collection                                                                    |
|                                                       | Cancel Confirm                                                                                                    |
| Click the <b>Confirm</b> button                       | The <b>Collection ' xx ' Saved</b> pop-up displays:                                                                                      |
|                                                       | Je. Collection 'MDT 02/08/24' saved X                                                                                                    |